## Nastavení zástupce programu SKA

## Doporučené nastavení zástupce SKA ve Windows Vista,7 a 8,10:

- Po instalaci SKA2019 se vytvoří zástupce pro spuštění (soubor Ska2019.bat). Pokud používáte Windows 7, je potřeba nainstalovat ještě font zobrazení na monitoru. Přijatelná písma pro provoz SKA totiž Windows 7 neobsahují. Toto samozřejmě není nutné, pokud provozujete některou z našich starších verzí a jste se zobrazením spokojeni. Vhodný font naleznete ve složce SKA2019\{Tisk} pod názvem AlisFand.exe. Soubor otevřete (=spustře) a řidře se pokyny instalace.
- 2) Na zástupci programu SKA, kterým se program spouští, klikněte pravým tlačítkem myši a vyberte záložku písmo.

Ve Windows Vista zvolte písmo *Lucide Console*. Ve Windows 7 zvolte písmo *Alis Fand*. Ve Windows 8,10 zvolte písmo *Consolas*.

Velikost okna nastavte velikostí písma ve sloupečku vedle náhledu okna.

 Na záložce Rozložení nastavte Vyrovnávací paměť zobrazení 80,25 a Velikost okna 80,25

S pozdravem

za autorský tým SKA software

Miroslav Matějovic